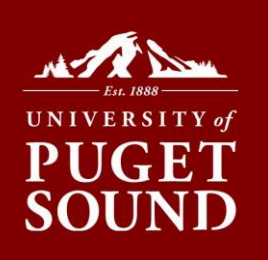

## How to Decline Loans in myPugetSound

## Want to decline your loan(s) and update your bill immediately?

If you have been offered federal loans as a part of your financial aid package, you have the ability to decline any loans you do not want via your myPugetSound portal. Both your financial aid and Bill + Payment will be updated in real time.

## Before you begin

If you want to reduce your loan amount or decline one term only, you will need to email Student Financial Services at <u>sfs@pugetsound.edu</u> to make this adjustment for you.

- 1. Log into myPugetSound portal at my.pugetsound.edu
- 2. Click the Student Finances tile
- 3. Click Financial Aid tile
- 4. Select Accept/Decline from menu on left
- 5. Click Edit button
- 6. Select **Decline** from the drop down menu next to the loan you are wanting to decline
- 7. Click Submit button
- 8. Click Yes button to confirm declining of loan

## Don't Worry!

We won't let you accidentally decline scholarships and grants. Only federal loans can be declined in the portal.

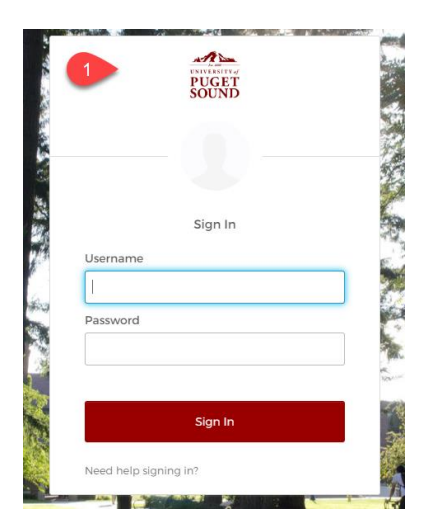

|                    |                                                                                                    |                                                                                      |                               |                     | ல்        | :          |
|--------------------|----------------------------------------------------------------------------------------------------|--------------------------------------------------------------------------------------|-------------------------------|---------------------|-----------|------------|
| Student Homepage 🔻 |                                                                                                    |                                                                                      |                               | Welcor              | ne,       |            |
| To Do List         | My Advising<br>Advisor<br>Advisor<br>Advising Class                                                                                 | Housing Information                                                                  | Orie                          | ntation Information |           |            |
| Weekly S           | cs                                                                                                    | Bill + Paymen                                                                        | t<br>ices                     | pus Resources       |           |            |
| Student Homepage   | Si                                                                                                    | tudent Finances                                                                      |                               |                     |           | :          |
| 3 Financial Aid    | Student Loan Statement                                                                                                    | Financial Aid                                                                        |                               |                     | ŵ         | :          |
| 2023-2024          |                                                                                                    |                                                                                      |                               |                     |           |            |
| Summany            | Accept/Decline Status New Package ()                                                                                                |                                                                                      |                               |                     |           |            |
| Accent/Decline     | Edit Submit 7 ions                                                                                                    |                                                                                      |                               |                     |           | 3 rows     |
|                    | Award Description/Category                                                                                                    | Award Decision                                                                       | Reduce                        | Offered             | Accepted  |            |
|                    | PS Provost's Scholarship<br>Scholarship                                                                                             | Accept 🗸                                                                             |                               | 28,000.00           | 28,000.00 |            |
|                    | Puget Sound Scholarship<br>Scholarship                                                                                              | Accept 🗸                                                                             |                               | 2,000.00            | 2,000.00  |            |
|                    | Fed Loan-Unsubsidized 1 PY                                                                                                    | Select                                                                               |                               | 5,500.00            | 0.00      |            |
|                    | Totals<br>Currency used is US Dollar<br>You may accept or decline any or all of the awards that are curre<br>financial aid package. | Accept<br>Decline<br>Reset<br>Select<br>ntly available. Remember to "Submit" your ch | nanges if you make further ar | 35,500.00           | 30,000.00 | es to your |
|                    | Do you want to                                                                                                    | submit this award decision?<br>es No                                                 | 7                             |                     |           |            |

Student Financial Services | 253.879.3214 sfs@pugetsound.edu pugetsound.edu/sfs 1500 N. Warner St. #1039 Tacoma, WA 98416-1039